# Android DDDDDDDDD 010 Eclipse DLogCat

×

×

[Android]]]]]] 011]]

#### Android

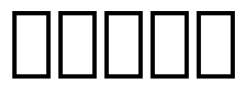

×

Android [] Existing Android Code Into Workspace [][[[[[]]][[[[]]][[[[]]]][[[[]]]]

×

[Browse]\_\_\_\_\_Copy projects into workspace]\_\_\_\_\_

[Android]]]]]] 010]]

#### Android Debug Bridge (adb)

Android

eclipse[Tools[]]]]]]

| L |   | <br>- |  |
|---|---|-------|--|
| L | 1 | 2     |  |
| Ŀ |   |       |  |

| platform-tools[]Path[][][][]                                                    |
|---------------------------------------------------------------------------------|
| ×                                                                               |
| Nexus 70000( USB000000000000)                                                   |
| ×                                                                               |
| ×                                                                               |
| ×                                                                               |
| ×                                                                               |
| ×                                                                               |
| ×                                                                               |
| PCD Google Nexus 7 ToolKit v5.0.0 DDDDDDDDDDDUUNiversal USB<br>Driver DDDDDDDDD |
|                                                                                 |

×

| × |  |  |  |
|---|--|--|--|
| × |  |  |  |
| × |  |  |  |

- ×
- ×
- ×
- ×
- ×

×

eclipse\_\_\_\_\_Android Device Chooser\_\_\_\_\_\_

×

Nexus 7 000000000

×

00000 Nexus 7 0000000000

\_Android\_\_\_\_\_009\_\_

## Android

| □□□Android□□□□□□□□□ 006 □□□□□□□□□□□□□□□□□□□□□□□□□ |
|---------------------------------------------------|
| ×                                                 |
| ×                                                 |
| ×                                                 |
| ×                                                 |
| ×                                                 |
| ×                                                 |
| ×                                                 |
| ×                                                 |
| ×<br>□□□□□□□HelloWorld□□□□□□                      |
| _Android008                                       |

| Android                                                               | ] |
|-----------------------------------------------------------------------|---|
|                                                                       |   |
| ×                                                                     |   |
| ×                                                                     |   |
| ×                                                                     |   |
| □□□□□□□□□□□□□□□□□Hello World!□□□□□□□□□□□□□□□□<br>□□□□□□□□□□□□□□□□□□□□ |   |
| ×                                                                     |   |
| ×                                                                     |   |
| ×                                                                     |   |
| □□□□□□□□□□□□□□□□□□□□□□□□□□□□□□□□□□□□□                                 |   |
| □□□□□□□□□□□□□□□□□□□□□□□□□□□□□□□□□□□□□                                 |   |
| □□□□□□□□□□□□□□□□□□□□□□□□□□□□□□□□□□□□□                                 |   |
| □□□□□□□□□□□□□□□□□□□□□□□□□□□□□□□□□□□□□                                 | 7 |
|                                                                       |   |

[Android]]]]]]]]]]007]]]

# **Android**

| Г |   | Т. |
|---|---|----|
| L | × | L. |
| L |   | н. |

×

×

### Android Development Tools ADT DO

×

| н |    |   | I. |
|---|----|---|----|
|   | ۰. |   | L  |
|   | 2  | 5 | L  |
|   | -  |   | L  |
|   |    |   | I. |

×

| Android SDK |  |
|-------------|--|
|-------------|--|

×

| Nexus | 704.2.2000000000000000000000000000000000 |
|-------|------------------------------------------|
| ×     |                                          |
| ×     |                                          |
|       |                                          |

×

[Android]]]]]] 005]]

# Android COURCE 003 Eclipse

Eclipse [Android]]]]]]]] 002 Android SDK]]]]]]] D:¥\_Android¥adt-bundle-windows-x86\_64-20130522¥eclipse []]]]]]]]

| ×                                                                         |
|---------------------------------------------------------------------------|
|                                                                           |
|                                                                           |
|                                                                           |
| Name: Babel Update Site                                                   |
| Location:                                                                 |
| <pre>http://archive.eclipse.org/technology/babel/update-site/R0.10.</pre> |
| 0/juno                                                                    |
|                                                                           |
| ×                                                                         |
| Location                                                                  |
| Archived Downloads                                                        |
|                                                                           |
| DDDDDDDDDDDDDDEclipse Babel ProjectDDD                                    |
| DDDDDDDDDDDDDDDDDBabel Language Packs in Japanese DDDDDDD                 |
| [Next][][][][][][][][][][][][][][][][][][][                               |
| ×                                                                         |
| [Next]                                                                    |
| I accept [][][[Finish]][][][][][]                                         |
| ×                                                                         |
| ×                                                                         |
|                                                                           |
|                                                                           |
|                                                                           |
|                                                                           |
|                                                                           |
| □□ (□□2014/07/21)                                                         |

□□□□□□□R0.11.0□□□□□□ ×

[Android]]]]]] 004]]

### Android 000 Android SDK

UDWindows 7 Pro 64BIT

[][][][](http://developer.android.com/sdk/index.html)Android SDK [][][][]]

×

×

400MB\_\_\_(\_\_\_\_600MB\_\_\_)\_\_\_\_\_

| toolsPath                                                 |
|-----------------------------------------------------------|
| ×                                                         |
| toolsDDDDDDDDDDDDDDDDDDDDDDDDDDDDDDDDDDD                  |
| windows-x86_64-20130522¥sdk¥tools                         |
|                                                           |
| C:¥Program Files¥Java¥jdk1.7.0_25¥bin                     |
|                                                           |
| ;D:¥_Androida¥dt-bundle-windows-x86_64-20130522¥sdk¥tools |
|                                                           |

00000;0000000

C:¥Program Files¥Java¥jdk1.7.0\_25¥bin;D:¥\_Android¥adt-bundlewindows-x86\_64-20130522¥sdk¥tools

[Android]]]]]]003]]

## Android Development Kit

UDWindows 7 Pro 64BIT

| Java SE Development Kit (JDK)                                                     |
|-----------------------------------------------------------------------------------|
| UU<br>R(http://www.emacle.com/technoty/em///ie//s///ie//sec/do/mloods//indo//.htm |
| U(nttp://www.oracle.com/tecnnetwork/java/javase/downloads/index.ntm               |
|                                                                                   |
|                                                                                   |
|                                                                                   |
| ×                                                                                 |
|                                                                                   |
|                                                                                   |

×

×

×

×

ODDDDDDDDDDDC(C:\Program Files\Java\jdk1.7.0\_25000)00 java
-version 000000000

 $\Box \Box$ 

×

[Android]]]]]]]]]]002]]]